## ARTIGO: 11726 4Gym - Cadastrar perguntas Anamnese

Olá!

- O quê você vai encontrar nesse artigo:
- Como cadastrar perguntas Anamnese

Selecione o ícone AVALIAÇÕES/ANAMNESE e em seguida CADASTRO DE PERGUNTAS ANAMNESE.

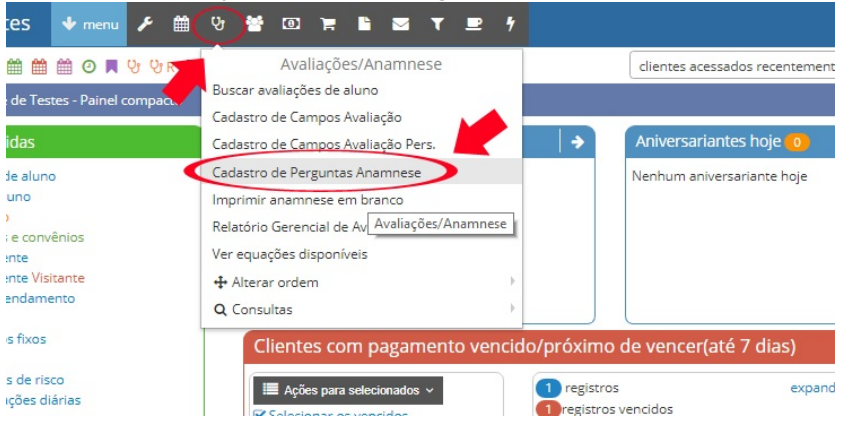

Na tela que abrir, terá a listagem de todas as perguntas que já existem no sistema, para cadastrar uma nova clique em CADASTRAR PERGUNTA.

| Equipe de Testes                | 🔸 menu 🗡 🏥 안 😤 대                   | ▣ Ħ Ĥ ⊠ ¥ ₽ ∜ |                | · · · ·                   |                   |                                                   | Mic 🔮                             | hele 🔻       |
|---------------------------------|------------------------------------|---------------|----------------|---------------------------|-------------------|---------------------------------------------------|-----------------------------------|--------------|
| ० = 🗉 🌢 🖀 🌶 🗰 ।                 | 🏥 🌐 🕑 🗮 양 양 R 월T 월 P 월 R 亘         | 1H 🕘 O 🃜 📜 R  | clientes acess | ados recentemente         | × -               | selecione um cliente (                            | busca rápida)                     | -            |
| ♣➤ Clientes ➤ Listagem          | de Pergunta                        |               |                |                           |                   | 001                                               | ) abrir 🙆 🖵 a                     | juda   🗸     |
| Listagem de                     | e Pergunta                         |               |                |                           |                   |                                                   |                                   |              |
| Constant de Pergunta            | + Cadastrar Pergunta               |               |                |                           |                   |                                                   |                                   |              |
| FILTRAR RESULTADOS<br>Descrição | Ordenação                          | Situação      |                |                           |                   |                                                   |                                   |              |
|                                 | Alfabética                         | ▼ Todas       | Ŧ              |                           |                   |                                                   |                                   |              |
| Visualizar: 20 🔻 resulta        | ados por página.   Pesquisar 🖉 Lim | bar           |                |                           |                   | E                                                 | xibindo 1 a 14 de 14              | l registros. |
|                                 |                                    |               |                | Descrição  <br>informaçõe | oara Mo<br>es irá | ostrar? (pergunta Possi<br>aparecer para ser opçã | ui Possui campo<br>o para inserir | Grupo<br>da  |

|       | Descrição                                                                                                    | informações<br>adicionais | irá aparecer para ser<br>respondida?) | opção<br>sim/não? | para inserir<br>detalhes? | da<br>pergunta    |
|-------|----------------------------------------------------------------------------------------------------|---------------------------|---------------------------------------|-------------------|---------------------------|-------------------|
| 6 + 8 | O seu médico já lhe disse alguma vez que você tem um problema cardíaco?                                                        |                           |                                       | Sim               | Não                       | Pergunta<br>comum |
| C + 🗎 | Você tem dores no peito com freqüência?                                                                                        |                           |                                       | Sim               | Não                       | Pergunta<br>comum |
| C +   | Você desmaia com freqüência ou tem episódios importantes de vertigem?                                                          |                           | •                                     | Sim               | Não                       | Pergunta<br>comum |
| C +   | Algum médico já lhe disse que a sua pressão arterial estava muito alta?                                                        |                           | <b>V</b>                              | Sim               | Não                       | Pergunta<br>comum |
| C + 🔒 | Algum médico já lhe disse que você tem um problema ósseo ou articular, como, por exemplo, artrite, que se tenha agravado com o |                           | <b>~</b>                              | Sim               | Não                       | Exam 🕿            |

Em seguida, preencha os campos conforme desejado e clique me CADASTRAR.

| Equipe de Testes         | 🕈 menu  | ۶     | 변<br>명 | *            | 0  | F  | <b>-</b> | iΥ | <b>.</b> | 4 |                                 |     |   |                | *                                |
|--------------------------|---------|-------|--------|--------------|----|----|----------|----|----------|---|---------------------------------|-----|---|----------------|----------------------------------|
| Q ≡ 🗉 🌢 替 🖋 🛗            | 🛗 🕘 🔳 🤇 | ઝ છ R | 4T 4   | P <b>%</b> R | •H | 01 |          |    |          |   | clientes acessados recentemente | x * |   | selecione um ( | cliente <mark>(</mark> busca ráp |
| 分 Clientes > Cadastrar P | ergunta |       |        |              |    |    |          |    |          |   |                                 |     | 1 | 000            | 👍 🛑 abrir 🧯                      |

## Cadastrar Pergunta

| Grupo da pergunta                                     | Opções para aparecer caso estiver marcado com | i sim para |
|-------------------------------------------------------|-----------------------------------------------|------------|
| Pergunta de reavaliação                               | aparecer opções                               |            |
|                                                       |                                               | -          |
| rescrição                                             | Opção 1                                       |            |
|                                                       | Opção 2                                       |            |
| escrição para informações adicionais                  | Opção 3                                       |            |
|                                                       | Opção 4                                       |            |
| Nostrar? (pergunta irá aparecer para ser respondida?) | Opção 5                                       |            |
| sm Não<br>ssui campo para inserir detalhes?           |                                               |            |
|                                                       | Opcão 6                                       |            |

Em caso de dúvidas ou dificuldades, não deixe de entrar em contato om o suporte através de: e-mail: suporte@mobilemind.com.br cel: (54) 9 9900 8894 whatsapp: (54) 9 9900 8894 fixo: (54) 3055-3222